A GLOBAL BRAND, MADE IN INDIA.

## **BPS 120 2D Scanner**

**User Manual** 

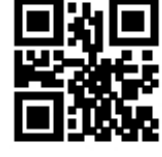

Version

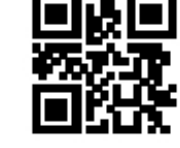

**Factory Default** 

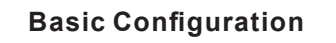

RS232

Interface

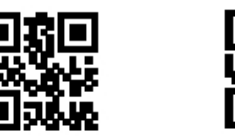

USB-HID(default)

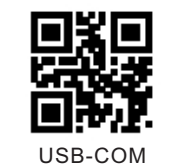

(1) USB-HID Mode: Factory default mode, automatically identify and install driver. (2) RS232 Mode: Require special customized RS232 cable and designated serial port APP (Default parameters : Baud Rate 9600 Data Bit:8bits Stop Bit:1bit Check Bit:None) (3) USB-COM, Required to install special driver (Claim it from distributor).

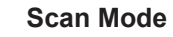

End Charater

Buzzer

TAB

None

OFF

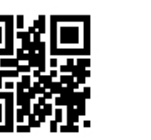

Manual(default)

Auto-sensing

CR(default)

CR & LF

ΟN

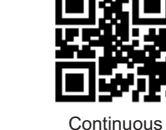

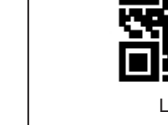

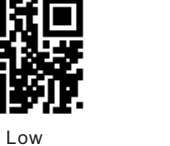

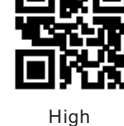

Keyboard Language

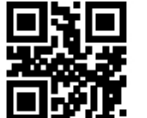

USA(default)

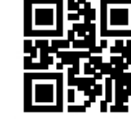

Czech

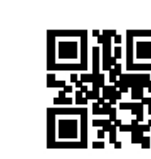

Appendix 1)

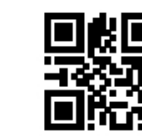

Suffix

Add Suffix

Refer to Appendix 1 & Appendix 2

Step 4,Scan "save" code to save(refer to

Ea . Add suffix "A"

Step 1, Scan below code to enter into "add suffix " Step 2, Scan below code to add "suffix" Step 3, Scan the numeric code correspond to "A", the ASCII value of A in Hexadecimal is "4" "1" Refer to Appendix 1 & Appendix 2 Step 4, Scan "save" code to save(refer to Appendix 1)

Image Reverse

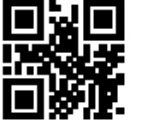

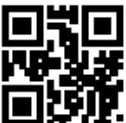

Turkey Q

Disable

Enable

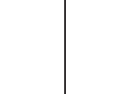

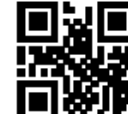

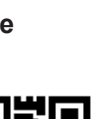

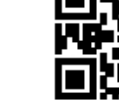

Prefix

Step 1, Scan above code to enter into "add prefix " Step 2, Scan above code to add "prefix "

Step 3, Scan the numeric code correspond to "A", the ASCII value of A in Hexadecimal is 4 1

Suffix

Add prefix

Eg , Add prefix "A"

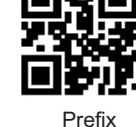

German

Franch

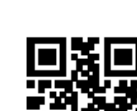

Spain

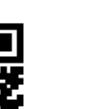

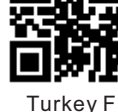

Italy

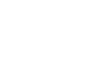

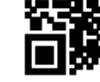

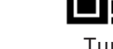

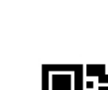

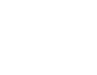

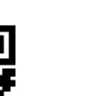

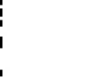

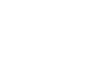

**Baud Rate** 

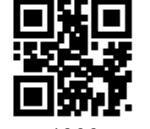

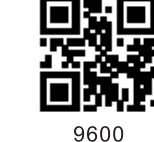

38400

▣ぇ਼

115200

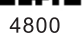

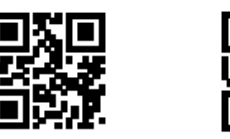

19200

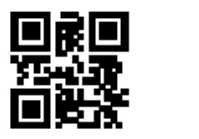

57600

Note: Baud Rate must be same between barcode scanner and serial port APP. Eg: Barcode Scanner default Baud Rate is 9600,

the APP must choose same Baud Rate 9600.

**Barcode Calibration bit Setting** 

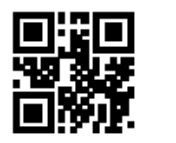

Enable

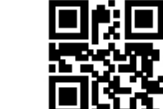

Disable

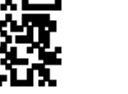

**UPC-A to EAN13** 

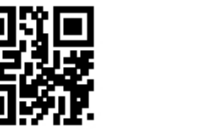

Enable

Appendix 1:

묘

0

<u>l</u>

2

4

6

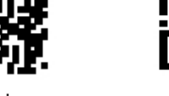

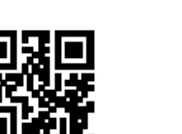

Disable

ПCЖ

1

3

沪

5

7

(**آ**)،

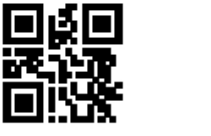

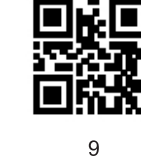

迥

А

С

8

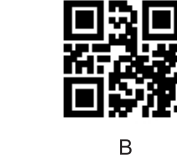

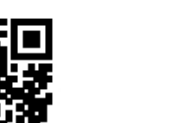

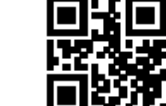

D

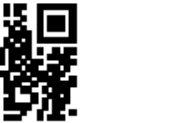

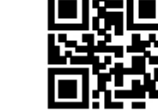

F

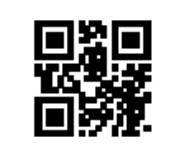

Е

Saved

Annondiv 2

| 00 | NUL (Null char.)                |
|----|---------------------------------|
| 01 | SOH (Start of Header)           |
| 02 | STX (Start of Text)             |
| 03 | ETX (End of Text)               |
| 04 | EOT (End of Transmission)       |
| 05 | ENQ (Enquiry)                   |
| 06 | ACK (Acknowledgment)            |
| 07 | BEL (Bell)                      |
| 08 | BS (Backspace)                  |
| 09 | HT (Horizontal Tab)             |
| 0a | LF (Line Feed)                  |
| 0b | VT (Vertical Tab)               |
| 0c | FF (Form Feed)                  |
| 0d | CR (Carriage Return)            |
| 0e | SO (Shift Out)                  |
| Of | SI (Shift In)                   |
| 10 | DLE (Data Link Escape)          |
| 11 | DC1 (XON) (Device Control 1)    |
| 12 | DC2 (Device Control 2)          |
| 13 | DC3 (XOFF) (Device Control 3)   |
| 14 | DC4 (Device Control 4)          |
| 15 | NAK (Negative Acknowledgment)   |
| 16 | SYN (Synchronous Idle)          |
| 17 | ETB (End of Trans. Block)       |
| 18 | CAN (Cancel)                    |
| 19 | EM (End of Medium)              |
| 1a | SUB (Substitute)                |
| 1b | ESC (Escape)                    |
| 10 | FS (File Separator)             |
| 10 | GS (Group Separator)            |
| 10 | BS (Bequest to Send)            |
| 16 | LIS (Lipit Separator)           |
| 00 | SP (Space)                      |
| 20 | SP (Space)                      |
| 21 | (Exclamation Mark)              |
| 22 | (Double Guole)                  |
| 23 | # (Number Sign)                 |
| 24 | s (Dollar Sign)                 |
| 25 | % (Percent)                     |
| 26 | & (Ampersand)                   |
| 27 | (Single Quote)                  |
| 28 | ( (Right / Closing Parenthesis) |
| 29 | ) (Right / Closing Parenthesis) |
| 2a | * (Asterisk)                    |
| 2b | + (Plus)                        |
| 2c | , (Comma)                       |
| 2d | - (Minus / Dash)                |
| 2e | . (Dot)                         |
| 2f | / (Forward Slash)               |
| 30 | 0                               |
| 31 | 1                               |
| 32 | 2                               |
| 33 | 3                               |
| 34 | 4                               |
| 35 | 5                               |
| 36 | 6                               |
| 37 | 7                               |
| 38 | 8                               |
| 39 | 9                               |
| 3a | : (Colon)                       |
| 3b | ; (Semi-colon)                  |
| 3c | < (Less Than)                   |
| 3d | = (Equal Sign)                  |
| 3e | > (Greater Than)                |
| 00 | · (                             |
| St | 2 (Question Mark)               |

| 40                                                                                                    | @ (AT Symbol)                                                                                                    |  |
|----------------------------------------------------------------------------------------------------|----------------------------------------------------------------------------------------------------|--|
| 41                                                                                                    | A                                                                                                    |  |
| 42                                                                                                    | В                                                                                                    |  |
| 43                                                                                                    | С                                                                                                    |  |
| 44                                                                                                    | D                                                                                                    |  |
| 45                                                                                                    | E                                                                                                    |  |
| 46                                                                                                    | F                                                                                                    |  |
| 47                                                                                                    | G                                                                                                    |  |
| 48                                                                                                    | н                                                                                                    |  |
| 49                                                                                                    | I                                                                                                    |  |
| 4a                                                                                                    | J                                                                                                    |  |
| 4b                                                                                                    | К                                                                                                    |  |
| 4c                                                                                                    | L                                                                                                    |  |
| 4d                                                                                                    | М                                                                                                    |  |
| 4e                                                                                                    | N                                                                                                    |  |
| 4f                                                                                                    | 0                                                                                                    |  |
| 50                                                                                                    | P                                                                                                    |  |
| 51                                                                                                    | Q                                                                                                    |  |
| 52                                                                                                    | B                                                                                                    |  |
| 53                                                                                                    | S                                                                                                    |  |
| 54                                                                                                    | Т                                                                                                    |  |
| 55                                                                                                    | U                                                                                                    |  |
| 56                                                                                                    | -<br>V                                                                                                    |  |
| 57                                                                                                    | W                                                                                                    |  |
| 58                                                                                                    |                                                                                                    |  |
| 50                                                                                                    | ×                                                                                                    |  |
| 59                                                                                                    | 7                                                                                                    |  |
| 55                                                                                                    | 2 (Left / Opening Bracket)                                                                                                    |  |
| 50                                                                                                    | (Reak Sleek)                                                                                                    |  |
| 50                                                                                                    | 1 (Binht / Closing Bracket)                                                                                                    |  |
| 50                                                                                                    | (August / Circumflex) (Caret / Circumflex)                                                                                                    |  |
| 56                                                                                                    | (Linderscore)                                                                                                    |  |
| 60                                                                                                    | (Grave Accept)                                                                                                    |  |
| 00                                                                                                    | (Clave Accell)                                                                                                    |  |
| 61                                                                                                    | 2                                                                                                    |  |
| 61                                                                                                    | a                                                                                                    |  |
| 61<br>62                                                                                                    | a<br>b                                                                                                    |  |
| 61<br>62<br>63                                                                                                    | a b c d                                                                                                    |  |
| 61<br>62<br>63<br>64<br>65                                                                                                    | a b c d                                                                                                    |  |
| 61<br>62<br>63<br>64<br>65<br>66                                                                                                    | a<br>b<br>c<br>d<br>e                                                                                                    |  |
| 61<br>62<br>63<br>64<br>65<br>66<br>66                                                                                                    | a<br>b<br>c<br>d<br>f<br>f                                                                                                    |  |
| 61<br>62<br>63<br>64<br>65<br>66<br>67<br>68                                                                                                    | a<br>b<br>c<br>d<br>e<br>f<br>g<br>g                                                                                                    |  |
| 61<br>62<br>63<br>64<br>65<br>66<br>67<br>68<br>68<br>69                                                                                                    | a<br>b<br>c<br>d<br>f<br>g<br>h<br>i                                                                                                    |  |
| 61<br>62<br>63<br>64<br>65<br>66<br>67<br>68<br>69<br>69                                                                                                    | a<br>b<br>c<br>d<br>f<br>f<br>g<br>h<br>h<br>i<br>i                                                                                                    |  |
| 61<br>62<br>63<br>64<br>65<br>66<br>67<br>68<br>68<br>69<br>68                                                                                                    | a<br>b<br>c<br>d<br>e<br>f<br>g<br>h<br>h<br>i<br>j                                                                                                    |  |
| 61<br>62<br>63<br>64<br>65<br>66<br>67<br>68<br>68<br>69<br>68<br>69<br>68                                                                                                    | a<br>b<br>c<br>d<br>f<br>g<br>h<br>i<br>j<br>k                                                                                                    |  |
| 61<br>62<br>63<br>64<br>65<br>66<br>67<br>68<br>69<br>68<br>69<br>68<br>69<br>68<br>69                                                                                                    | a<br>b<br>c<br>d<br>e<br>f<br>g<br>h<br>h<br>i<br>j<br>k                                                                                                    |  |
| 61<br>62<br>63<br>64<br>65<br>66<br>67<br>68<br>68<br>69<br>68<br>69<br>68<br>69<br>68<br>60<br>60<br>60                                                                                                    | a<br>b<br>c<br>d<br>e<br>f<br>f<br>g<br>h<br>h<br>i<br>i<br>k<br>k<br>l<br>i                                                                                                    |  |
| 61<br>62<br>63<br>64<br>65<br>66<br>67<br>68<br>69<br>68<br>69<br>68<br>69<br>68<br>60<br>60<br>60<br>60<br>60<br>60<br>60                                                                                                    | a<br>b<br>c<br>d<br>e<br>f<br>g<br>h<br>h<br>i<br>i<br>k<br>k<br>i<br>i<br>m<br>n                                                                                                    |  |
| 61<br>62<br>63<br>64<br>65<br>66<br>67<br>68<br>69<br>68<br>69<br>68<br>69<br>68<br>60<br>60<br>60<br>60<br>60<br>60<br>60<br>60<br>60<br>60<br>60<br>60<br>60                                                                               | a<br>a<br>b<br>c<br>d<br>d<br>e<br>e<br>f<br>g<br>h<br>h<br>i<br>i<br>j<br>k<br>i<br>i<br>i<br>i<br>i<br>i<br>i<br>i<br>i<br>i<br>i<br>i<br>i<br>i<br>i<br>i                                                                                                    |  |
| 61<br>62<br>63<br>64<br>65<br>66<br>67<br>68<br>69<br>68<br>69<br>68<br>69<br>68<br>60<br>60<br>60<br>60<br>60<br>61<br>70<br>71                                                                                                    | a<br>a<br>b<br>c<br>c<br>d<br>e<br>e<br>f<br>g<br>b<br>h<br>i<br>j<br>k<br>k<br>k<br>i<br>i<br>i<br>i<br>i<br>i<br>i<br>i<br>i<br>i<br>i<br>i<br>i<br>i<br>i                                                                                                    |  |
| 61<br>62<br>63<br>64<br>65<br>66<br>67<br>68<br>69<br>68<br>69<br>68<br>60<br>60<br>60<br>60<br>60<br>60<br>61<br>70<br>71<br>70<br>71                                                                                                    | a<br>a<br>b<br>c<br>c<br>d<br>e<br>e<br>f<br>g<br>h<br>h<br>i<br>i<br>k<br>i<br>i<br>k<br>i<br>i<br>i<br>k<br>c<br>i<br>i<br>i<br>k<br>c<br>i<br>i<br>i<br>i                                                                                                    |  |
| 61<br>62<br>63<br>64<br>65<br>66<br>66<br>68<br>68<br>69<br>68<br>60<br>66<br>66<br>66<br>66<br>66<br>66<br>70<br>71<br>72<br>70                                                                                                    | a<br>a<br>b<br>c<br>c<br>d<br>e<br>e<br>f<br>g<br>h<br>h<br>i<br>i<br>i<br>k<br>i<br>i<br>k<br>i<br>i<br>i<br>i<br>i<br>i<br>i<br>i<br>i<br>i<br>i                                                                                                    |  |
| 61<br>62<br>63<br>64<br>65<br>66<br>67<br>68<br>69<br>68<br>69<br>68<br>69<br>68<br>60<br>66<br>66<br>66<br>66<br>70<br>71<br>72<br>73<br>3                                                                                                  | a<br>a<br>b<br>c<br>c<br>d<br>a<br>c<br>d<br>a<br>c<br>c<br>d<br>d<br>d<br>d<br>d<br>d<br>d<br>d<br>d<br>d<br>d                                                                                                    |  |
| 61<br>62<br>63<br>64<br>66<br>67<br>68<br>69<br>68<br>69<br>68<br>69<br>68<br>69<br>66<br>66<br>66<br>66<br>67<br>70<br>71<br>72<br>73<br>73<br>74                                                                                           | a<br>a<br>b<br>c<br>c<br>d<br>e<br>e<br>f<br>g<br>f<br>f<br>g<br>h<br>i<br>i<br>k<br>k<br>i<br>i<br>k<br>i<br>i<br>i<br>i<br>i<br>i<br>i<br>i<br>i<br>i<br>i<br>i                                                                                                    |  |
| 61<br>62<br>63<br>64<br>65<br>66<br>67<br>68<br>69<br>68<br>69<br>68<br>60<br>60<br>60<br>60<br>60<br>61<br>70<br>71<br>71<br>72<br>73<br>74<br>75<br>70                                                                                     | a<br>a<br>b<br>c<br>c<br>d<br>e<br>e<br>f<br>g<br>f<br>h<br>i<br>i<br>k<br>i<br>i<br>k<br>i<br>i<br>k<br>i<br>i<br>i<br>k<br>i<br>i<br>i<br>i<br>i<br>i                                                                                                    |  |
| 61<br>62<br>63<br>64<br>65<br>66<br>67<br>68<br>69<br>68<br>69<br>68<br>69<br>68<br>60<br>60<br>60<br>60<br>60<br>60<br>60<br>70<br>71<br>72<br>73<br>74<br>75<br>76<br>77                                                                   | a<br>a<br>b<br>c<br>c<br>d<br>d<br>e<br>e<br>c<br>d<br>d<br>e<br>d<br>d<br>d<br>d<br>d<br>d<br>d<br>d<br>d<br>d                                                                                                    |  |
| 61<br>62<br>63<br>64<br>65<br>66<br>67<br>68<br>69<br>68<br>69<br>68<br>69<br>68<br>60<br>66<br>66<br>66<br>66<br>70<br>71<br>72<br>73<br>74<br>74<br>75<br>76<br>77                                                                         | a<br>a<br>b<br>c<br>c<br>d<br>a<br>c<br>c<br>d<br>a<br>c<br>c<br>d<br>d<br>b<br>b<br>c<br>d<br>b<br>c<br>c<br>d<br>c<br>c<br>c<br>c<br>d<br>c<br>c<br>c<br>d<br>c<br>c<br>c<br>d<br>c<br>c<br>c<br>d<br>c<br>d<br>c<br>c<br>d<br>c<br>d<br>c<br>d<br>c<br>d<br>c<br>d<br>c<br>d<br>c<br>d<br>c<br>c<br>d<br>c<br>c<br>d<br>c<br>c<br>c<br>c<br>c<br>c<br>c<br>c<br>c<br>c<br>c<br>c<br>c<br>c<br>c<br>c<br>c<br>c<br>c<br>c |  |
| 61<br>62<br>63<br>64<br>65<br>66<br>67<br>68<br>69<br>68<br>69<br>66<br>66<br>66<br>66<br>66<br>67<br>70<br>71<br>72<br>73<br>74<br>75<br>76<br>77<br>78                                                                                     | a<br>a<br>b<br>c<br>c<br>d<br>e<br>e<br>f<br>g<br>g<br>h<br>h<br>i<br>i<br>k<br>c<br>i<br>i<br>k<br>c<br>i<br>i<br>k<br>c<br>i<br>i<br>i<br>k<br>c<br>i<br>i<br>i<br>i                                                                                                    |  |
| 61<br>62<br>63<br>64<br>65<br>66<br>67<br>68<br>69<br>68<br>69<br>68<br>60<br>60<br>60<br>60<br>60<br>60<br>60<br>60<br>60<br>71<br>71<br>72<br>73<br>74<br>75<br>76<br>76<br>77<br>77<br>78<br>79                                           | a<br>b<br>c<br>c<br>d<br>e<br>f<br>g<br>h<br>c<br>i<br>g<br>h<br>i<br>i<br>k<br>i<br>i<br>k<br>c<br>i<br>i<br>i<br>k<br>c<br>i<br>i<br>i<br>i<br>i<br>i<br>i<br>i<br>i<br>i<br>i<br>i<br>i                                                                                                    |  |
| 61<br>62<br>63<br>64<br>65<br>66<br>67<br>68<br>69<br>68<br>69<br>68<br>69<br>68<br>60<br>66<br>60<br>60<br>66<br>66<br>66<br>70<br>71<br>72<br>73<br>74<br>75<br>76<br>77<br>77<br>78<br>79<br>78                                           | a<br>b<br>c<br>c<br>d<br>c<br>d<br>c<br>d<br>c<br>c<br>d<br>c<br>c<br>d<br>c<br>d<br>c<br>c<br>d<br>c<br>c<br>c<br>d<br>c<br>c<br>c<br>c<br>c<br>c<br>c<br>c<br>c<br>c<br>c<br>c<br>c<br>c<br>c<br>c<br>c<br>c<br>c<br>c                                                                                                    |  |
| 61<br>62<br>63<br>64<br>65<br>66<br>67<br>68<br>69<br>68<br>69<br>68<br>69<br>68<br>60<br>66<br>66<br>67<br>70<br>71<br>72<br>73<br>74<br>73<br>74<br>75<br>76<br>76<br>77<br>78<br>79<br>78<br>70                                           | a<br>b<br>c<br>c<br>d<br>e<br>f<br>g<br>h<br>c<br>f<br>g<br>h<br>c<br>c<br>c<br>c<br>c<br>c<br>c<br>c<br>c<br>c<br>c<br>c<br>c                                                                                                    |  |
| 61<br>62<br>63<br>64<br>65<br>67<br>68<br>69<br>68<br>69<br>66<br>66<br>66<br>66<br>66<br>66<br>67<br>70<br>71<br>72<br>73<br>74<br>75<br>76<br>76<br>77<br>78<br>79<br>78<br>79<br>72<br>73                                                 | a<br>b<br>c<br>c<br>d<br>e<br>f<br>f<br>g<br>h<br>i<br>j<br>k<br>k<br>l<br>m<br>n<br>n<br>n<br>o<br>p<br>q<br>q<br>r<br>s<br>t<br>u<br>v<br>v<br>v<br>v<br>x<br>z<br>( Lett' Opening Brace)<br>l<br>( Uettria Bar)                                                                                                    |  |
| 61<br>62<br>63<br>64<br>65<br>66<br>67<br>68<br>69<br>68<br>69<br>68<br>60<br>60<br>60<br>60<br>60<br>60<br>60<br>60<br>60<br>60<br>70<br>71<br>72<br>73<br>74<br>75<br>76<br>76<br>77<br>78<br>79<br>78<br>79<br>76<br>70<br>77<br>77       | a<br>b<br>c<br>c<br>d<br>c<br>c<br>c<br>c<br>c<br>c<br>c<br>c<br>c<br>c<br>c<br>c<br>c                                                                                                    |  |
| 61<br>62<br>63<br>64<br>65<br>66<br>67<br>68<br>69<br>68<br>69<br>68<br>69<br>68<br>69<br>66<br>66<br>66<br>66<br>67<br>70<br>71<br>72<br>73<br>74<br>75<br>76<br>77<br>77<br>78<br>79<br>78<br>79<br>72<br>73<br>76<br>77<br>72<br>76<br>76 | a<br>b<br>c<br>c<br>d<br>c<br>d<br>c<br>c<br>c<br>c<br>c<br>c<br>c<br>c<br>c<br>c<br>c<br>c<br>c                                                                                                    |  |

Char

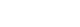